## Super Enrollment

## Activities Edition

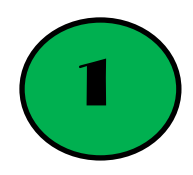

Search for your class/group. Make sure to choose the Active status.

| V Demographic                   |   |                  |                     |         |       |           |   |
|---------------------------------|---|------------------|---------------------|---------|-------|-----------|---|
| Active Status                   |   | Race/Ethnicity   |                     | Gender  |       | Age Group |   |
| Active                          | ~ | Any              | ~                   | Any     | ~     | Any       | ~ |
| Award ClubGroup                 |   |                  |                     |         |       |           |   |
| First, select a membership type |   | Clubs/Groups     |                     | Project |       |           |   |
| 4-H Youth Development ▼         |   | 4-H-Smyrna Elem4 | -Cross <del>-</del> | Se      | ect 🕶 |           |   |
|                                 |   |                  |                     |         |       |           |   |

2

## Choose show "All" entries.

| Active            | Andrew                              | Bradley                         |                 |  | Youth | Male | e          | 9   |      |
|-------------------|-------------------------------------|---------------------------------|-----------------|--|-------|------|------------|-----|------|
| Active            | Noah                                | Brandenburg                     |                 |  | Youth | Male | 9          | θ   |      |
| Active            | Jeffery                             | Correll                         |                 |  | Youth | Male | 2          | 9   |      |
| Active            | Gracie                              | Dodson                          |                 |  | Youth | Fem  | ale        | θ   |      |
| Active            | Jaxon                               | Dorris                          |                 |  | Youth | Male | 9          | 9   |      |
| Active            | Russell                             | Emler                           |                 |  | Youth | Male | 2          | 9   |      |
| Active            | Rylan                               | Good                            |                 |  | Youth | Male | 9          | 9   |      |
| Active            | Nekyzha                             | Grant                           |                 |  | Youth | Fem  | ale        | 9   |      |
| Active            | Jonathan                            | Hernandez                       |                 |  | Youth | Male | e          | 9   |      |
| Show 10           | entries                             |                                 |                 |  |       |      | Previous 1 | 2 3 | Next |
| Select All (visib | ole) Deselect (all selected) Activa | te Selected Deactivate Selected | Assign Selected |  |       |      |            |     |      |

If most of the class/group completed the activity, click select all.

| Active                                                                                               | Alexis    | Best             |  |  | Youth | Female | θ |  |
|----------------------------------------------------------------------------------------------------|-----------|------------------|--|--|-------|--------|---|--|
| Active                                                                                               | Andrew    | Bradley          |  |  | Youth | Male   | θ |  |
| Active                                                                                               | Noah      | Brandenburg      |  |  | Youth | Male   | 9 |  |
| Active                                                                                               | Jeffery   | Correll          |  |  | Youth | Male   | θ |  |
| Active                                                                                               | Gracie    | Dodson           |  |  | Youth | Female | e |  |
| Active                                                                                               | Jaxon     | Dorris           |  |  | Youth | Male   | 9 |  |
| Active                                                                                               | Russell   | Emler            |  |  | Youth | Male   | θ |  |
| Active                                                                                               | Rylan     | Good             |  |  | Youth | Male   | θ |  |
| Active                                                                                               | Nekyzha   | Grant            |  |  | Youth | Female | θ |  |
| Active                                                                                               | Jonathan  | Hernandez        |  |  | Youth | Male   | θ |  |
| Active                                                                                               | Camila    | Hernandez Zetina |  |  | Youth | Female | θ |  |
| Active                                                                                               | Makai     | James            |  |  | Youth | Female | θ |  |
| Active                                                                                               | Amiah     | Miller           |  |  | Youth | Female | θ |  |
| Active                                                                                               | Dana      | Mukahal          |  |  | Youth | Female | θ |  |
| Active                                                                                               |           | Munoz            |  |  | Youth | Male   | θ |  |
| Active                                                                                               | Angeli    | Paul             |  |  | Youth | Female | θ |  |
| Active                                                                                               | Joseph    | Phaipi           |  |  | Youth | Male   | θ |  |
| Active                                                                                               | MaKaiya   | Powell           |  |  | Youth | Female | θ |  |
| Active                                                                                               | Jefferson | Revelo Montano   |  |  | Youth | Male   | θ |  |
| Active                                                                                               | Isaiah    | Shine            |  |  | Youth | Male   | θ |  |
| Active                                                                                               | Austyn    | Young            |  |  | Youth | Male   | θ |  |
| Show AI ventries                                                                                     |           |                  |  |  |       |        |   |  |
| Select Al (visibility) Develop (all selected) Activities Selected Descrives Selected Assign-Selected |           |                  |  |  |       |        |   |  |

If an enrollee did not complete the activity, click on them to deselect.

| วเสเนร                    | 1 II 34 INGING                                 |                             | riciciicu Nanic | Lillan | Age Group | Genuei | Uctans          |
|---------------------------|------------------------------------------------|-----------------------------|-----------------|--------|-----------|--------|-----------------|
| Active                    | Alexis                                         | Best                        |                 |        | Youth     | Female | Θ               |
| Active                    | Andrew                                         | Bradley                     |                 |        | Youth     | Male   | Θ               |
| Active                    | Noah                                           | Brandenburg                 |                 |        | Youth     | Male   | Θ               |
| Active                    | Jeffery                                        | Correll                     |                 |        | Youth     | Male   | Θ               |
| Active                    | Gracie                                         | Dodson                      |                 |        | Youth     | Female | Θ               |
| Active                    | Jaxon                                          | Dorris                      |                 |        | Youth     | Male   | Θ               |
| Active                    | Russell                                        | Emler                       |                 |        | Youth     | Male   | Θ               |
| Active                    | Rylan                                          | Good                        |                 |        | Youth     | Male   | Θ               |
| Active                    | Nekyzha                                        | Grant                       |                 |        | Youth     | Female | Θ               |
| Active                    | Jonathan                                       | Hernandez                   |                 |        | Youth     | Male   | Θ               |
| Active                    | Camila                                         | Hernandez Zetina            |                 |        | Youth     | Female | Θ               |
| Active                    | Makai                                          | James                       |                 |        | Youth     | Female | Θ               |
| Active                    | Amiah                                          | Miller                      |                 |        | Youth     | Female | Θ               |
| Active                    | Dana                                           | Mukahal                     |                 |        | Youth     | Female | Θ               |
| Active                    | Alex                                           | Munoz                       |                 |        | Youth     | Male   | Θ               |
| Active                    | Angeli                                         | Paul                        |                 |        | Youth     | Female | Θ               |
| Active                    | Joseph                                         | Phaipi                      |                 |        | Youth     | Male   | Θ               |
| Active                    | МаКаіуа                                        | Powell                      |                 |        | Youth     | Female | Θ               |
| Active                    | Jefferson                                      | Revelo Montano              |                 |        | Youth     | Male   | θ               |
| Active                    | Isaiah                                         | Shine                       |                 |        | Youth     | Male   | θ               |
| Active                    | Austyn                                         | Young                       |                 |        | Youth     | Male   | θ               |
| Show All 🗸 entrie         | \$                                             |                             |                 |        |           |        | Previous 1 Next |
| Select All (visible) Dese | lect (all selected) Activate Selected Deactiva | te Selected Assign Selected |                 |        |           |        |                 |

If only a few completed the activity, you can hold [Ctrl] and click to select multiple enrollees.

| Click Assign Selected. |                                                 |                               |  |  |       |        |                 |  |  |  |
|------------------------|-------------------------------------------------|-------------------------------|--|--|-------|--------|-----------------|--|--|--|
| Active                 | Amiah                                           | Miller                        |  |  | Youth | Female | θ               |  |  |  |
| Active                 | Dana                                            | Mukahal                       |  |  | Youth | Female | Θ               |  |  |  |
| Active                 | Alex                                            | Munoz                         |  |  | Youth | Male   | θ               |  |  |  |
| Active                 | Angeli                                          | Paul                          |  |  | Youth | Female | θ               |  |  |  |
| Active                 | Joseph                                          | Phaipi                        |  |  | Youth | Male   | θ               |  |  |  |
| Active                 | МаКаіуа                                         | Powell                        |  |  | Youth | Female | θ               |  |  |  |
| Active                 | Jefferson                                       | Revelo Montano                |  |  | Youth | Male   | θ               |  |  |  |
| Active                 | Isaiah                                          | Shine                         |  |  | Youth | Male   | θ               |  |  |  |
| Active                 | Austyn                                          | Young                         |  |  | Youth | Male   | 9               |  |  |  |
| Show All v el          | ntries                                          | Colored Antino Colored        |  |  |       |        | Previous 1 Next |  |  |  |
| Select All (visible)   | Deseiect (all selected) Activate Selected Deact | vate selected Assign selected |  |  |       |        |                 |  |  |  |

5

For Assignment Type, choose Activity. For Assignment, choose the activity to assign. You must also choose an enrollment level. SUPER should default to the correct year.

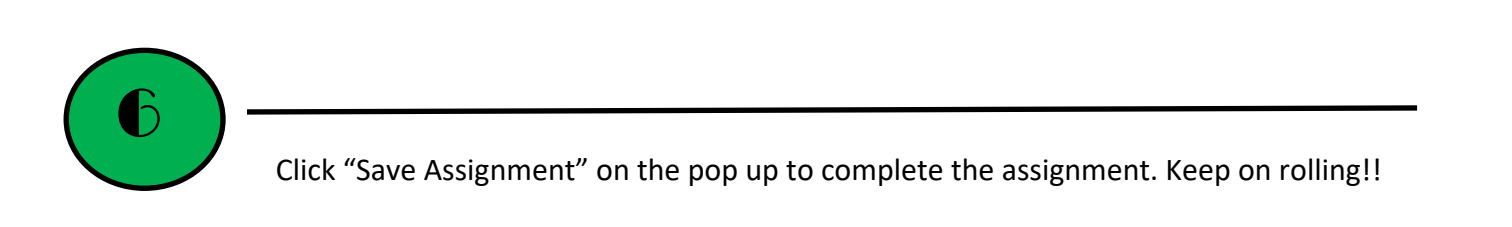